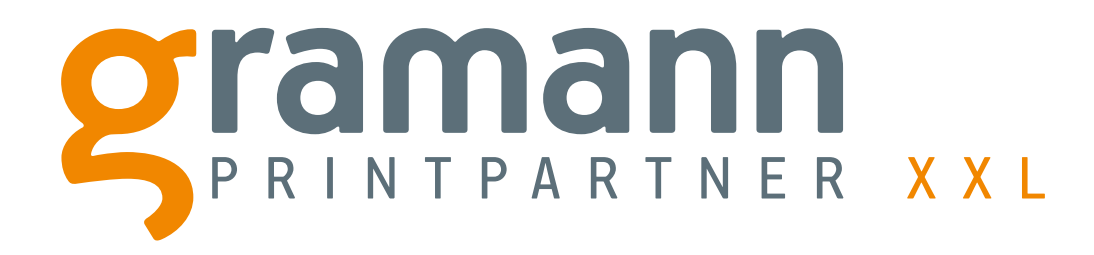

# **Artikelkonfiguration und Bestellvorang**

In wenigen Schritten zu Ihrem persönlichen Wunschartikel

Gramann Digitaldruck GmbH Nerenwand 2 · 49377 Vechta-Spreda Telefon 0 44 47 / 96 98 35-0 · Telefax 0 44 47 / 96 98 35-35 info@printpartner-xxl.de · www.printpartner-xxl.de

Zubehör auswählen

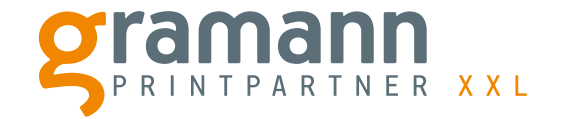

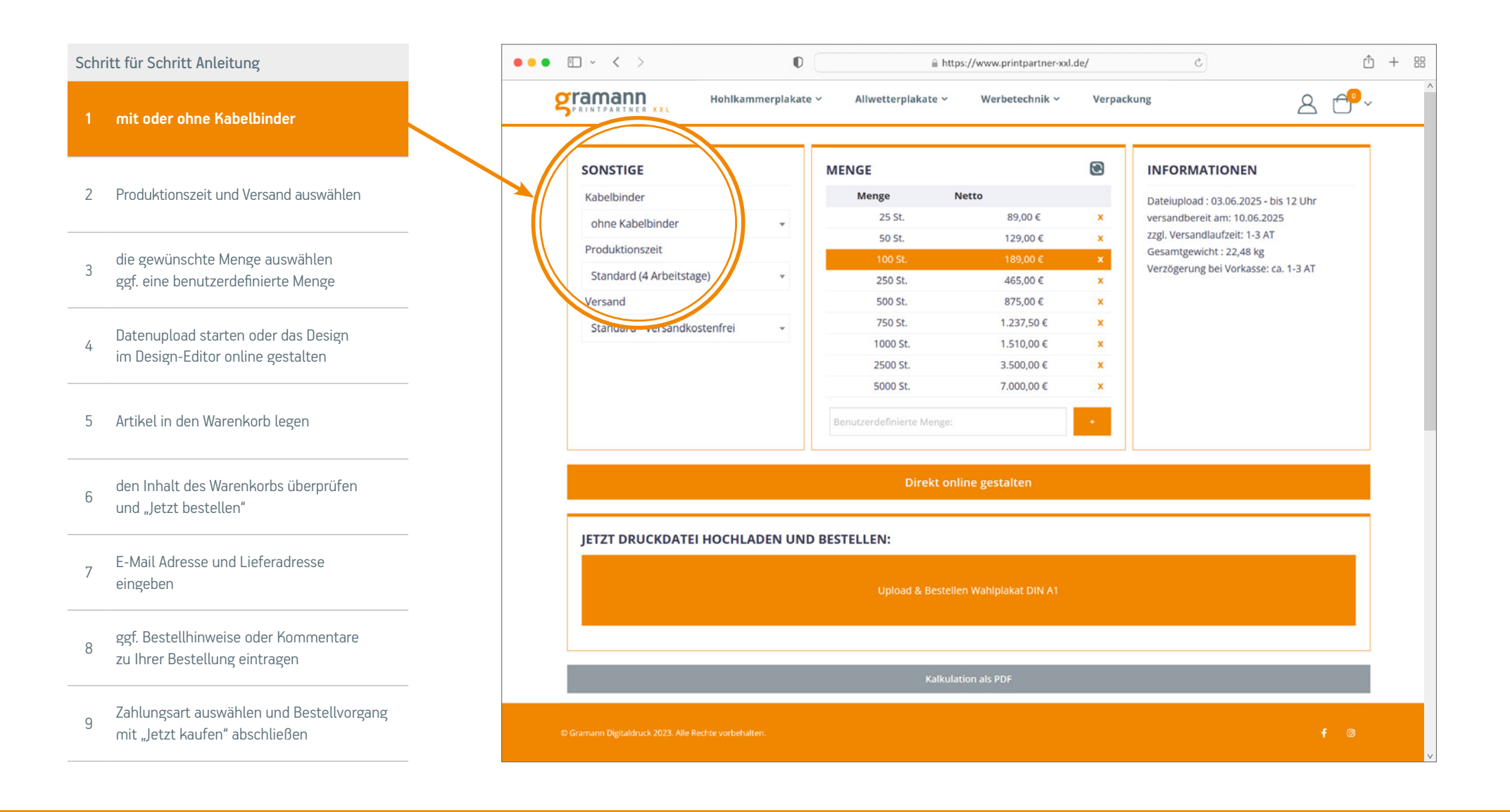

Gramann Digitaldruck GmbH Nerenwand 2 · 49377 Vechta-Spreda Telefon 0 44 47 / 96 98 35-0 · Telefax 0 44 47 / 96 98 35-35 info@printpartper.xxl de · www.printpartper.xxl de

Produktionszeit und Versand auswählen

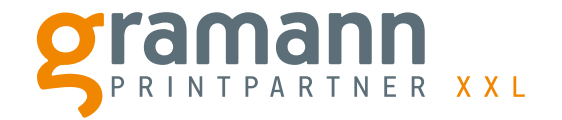

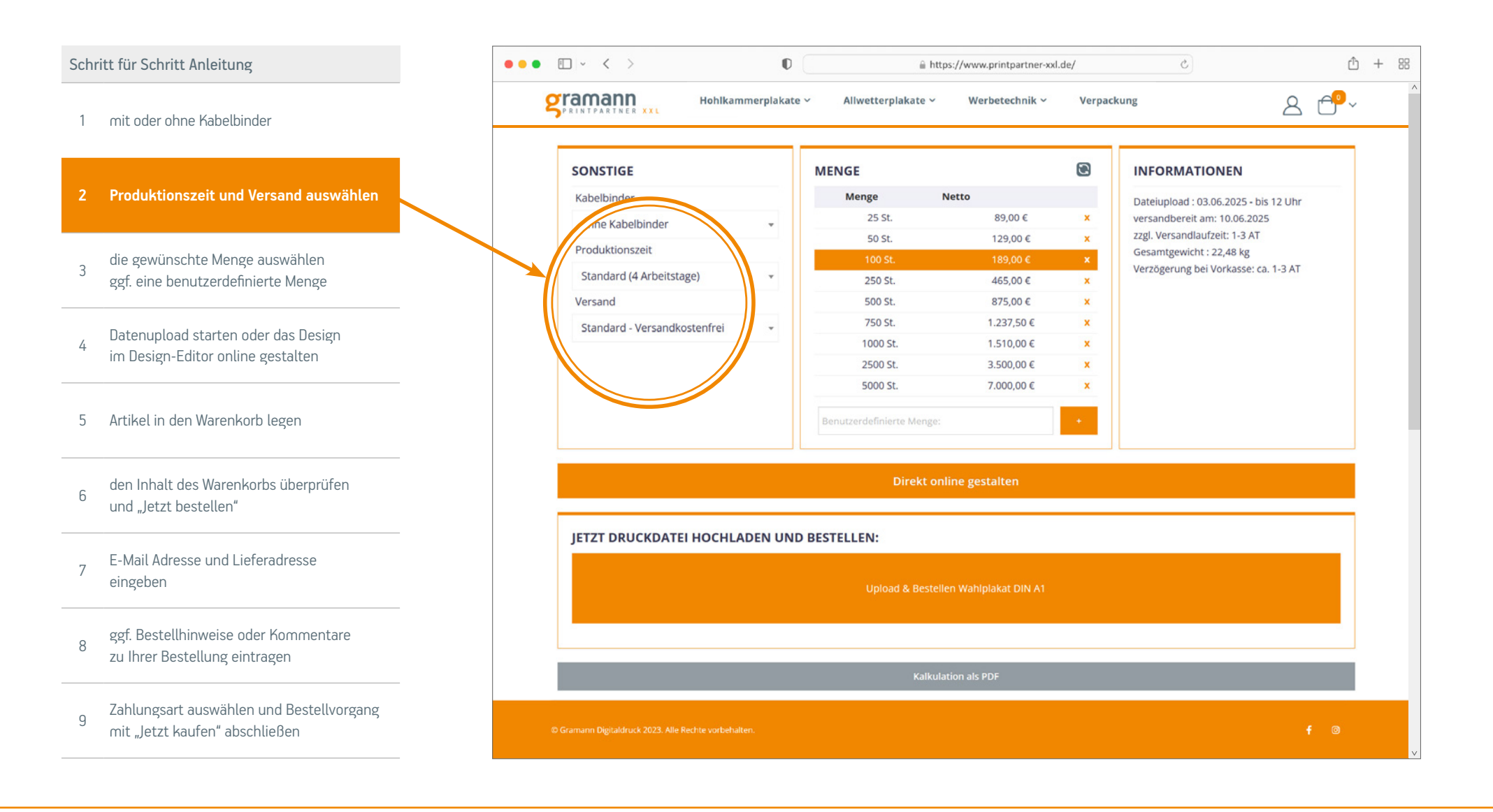

Gramann Digitaldruck GmbH Nerenwand 2 · 49377 Vechta-Spreda Telefon 0 44 47 / 96 98 35-0 · Telefax 0 44 47 / 96 98 35-35 info@printpartner-xxl.de · www.printpartner-xxl.de

vordefinierte oder benutzerdefinierte Mengenauswahl

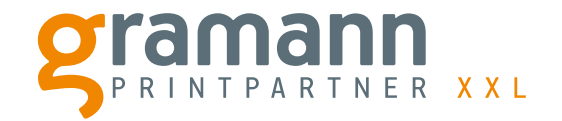

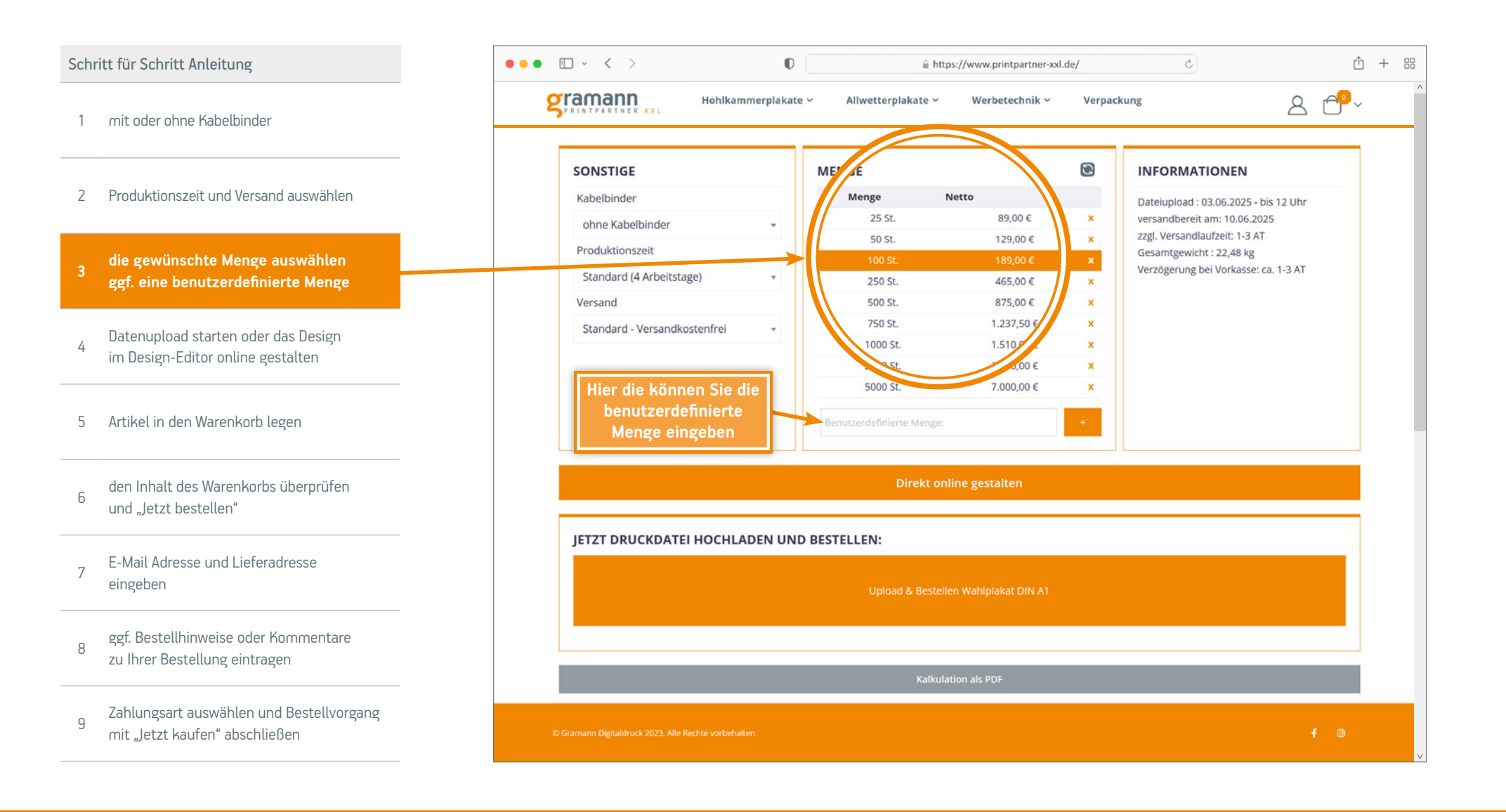

Gramann Digitaldruck GmbH Nerenwand 2 · 49377 Vechta-Spreda Telefon 0 44 47 / 96 98 35-0 · Telefax 0 44 47 / 96 98 35-35 info@printpartner-xxl.de · www.printpartner-xxl.de

Datenupload oder Design-Editor

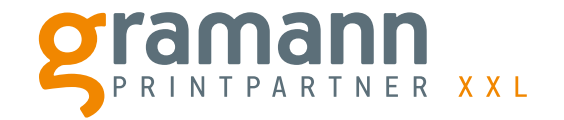

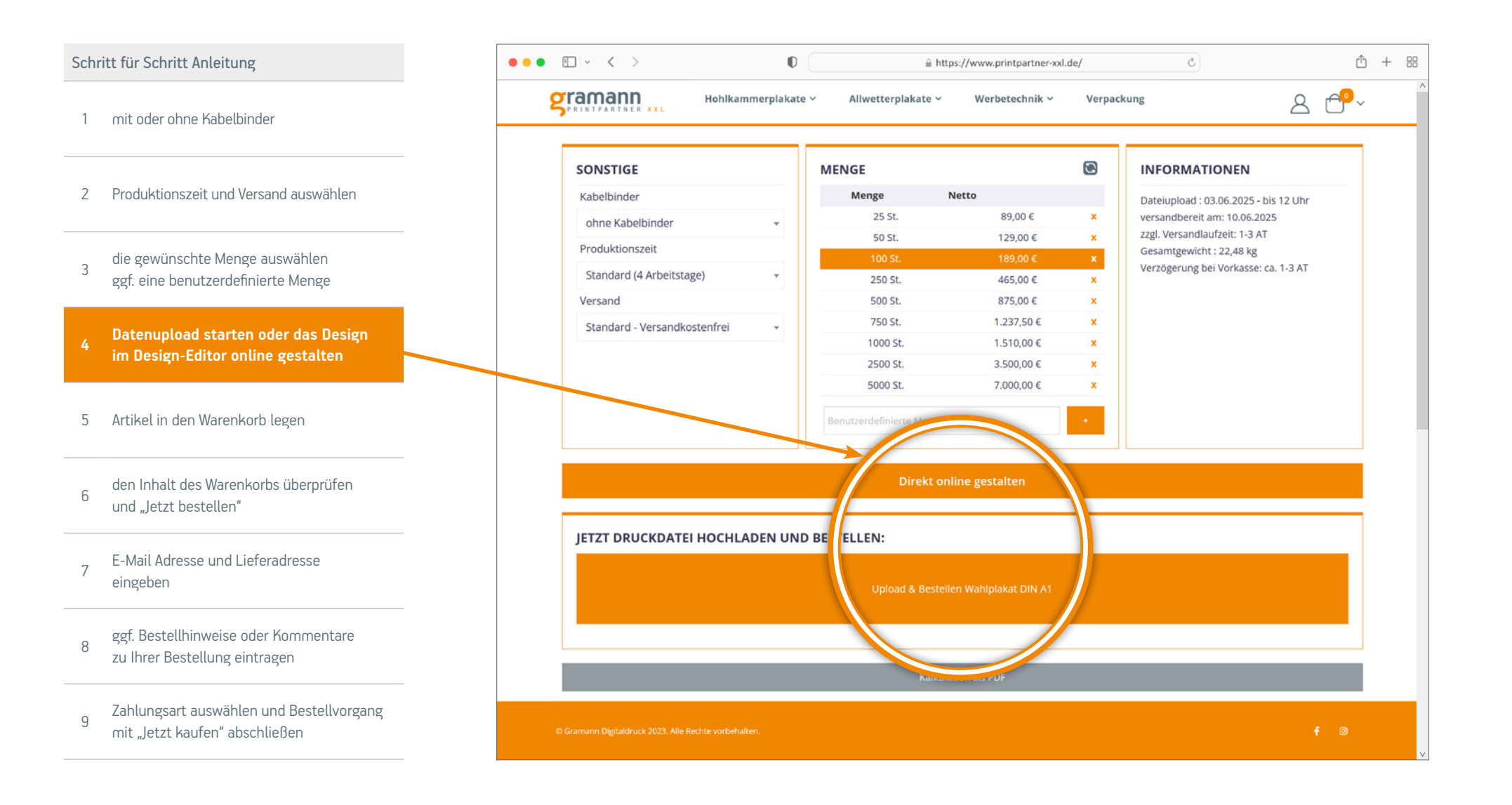

Gramann Digitaldruck GmbH Nerenwand 2 · 49377 Vechta-Spreda Telefon 0 44 47 / 96 98 35-0 · Telefax 0 44 47 / 96 98 35-35 info@printpartper-xxl de · www.printpartper-xxl de

Artikel in den Warenkorb legen

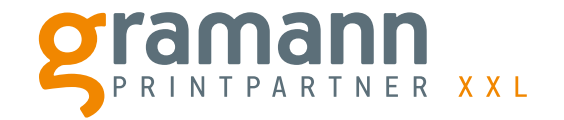

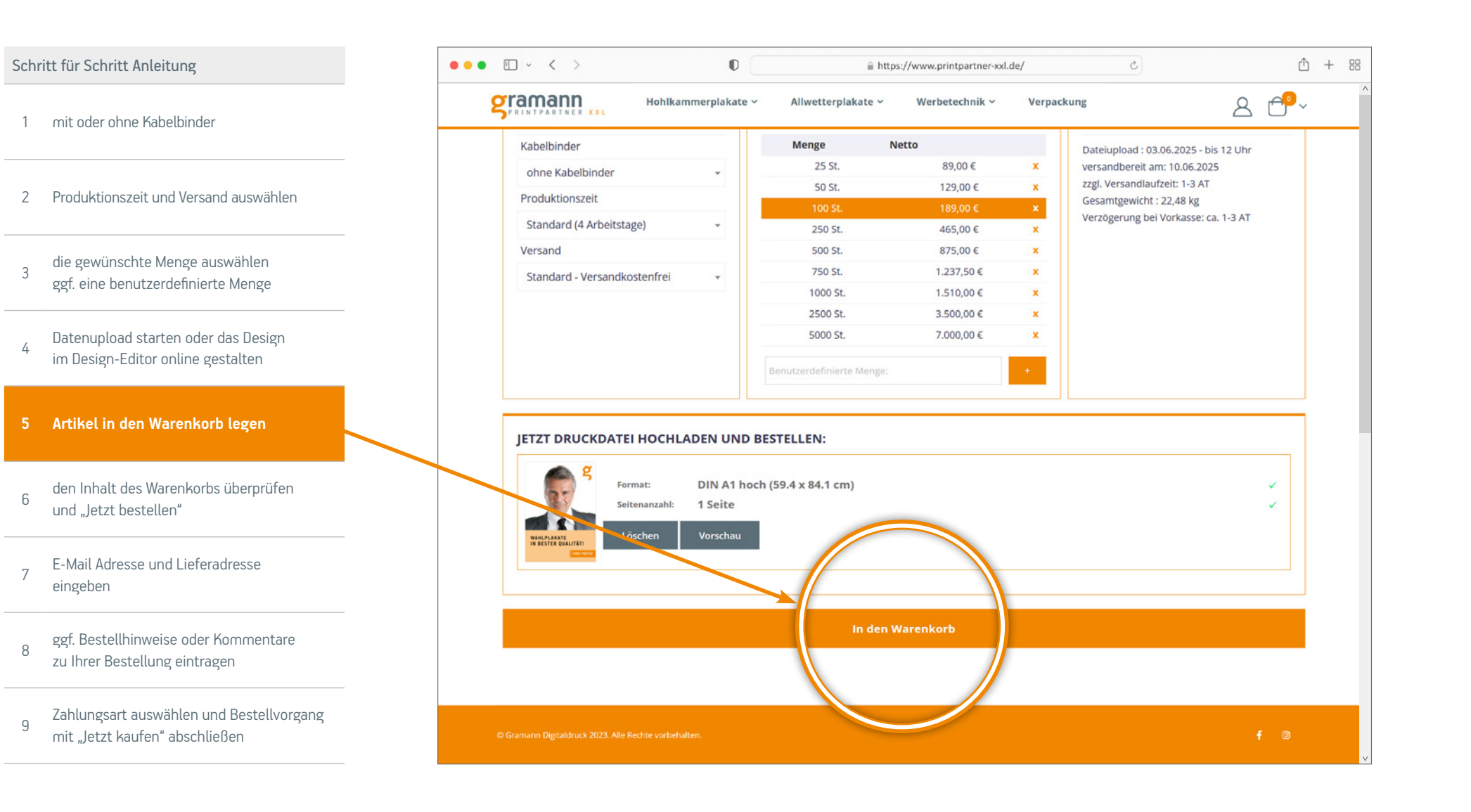

Gramann Digitaldruck GmbH Nerenwand 2 · 49377 Vechta-Spreda Telefon 0 44 47 / 96 98 35-0 · Telefax 0 44 47 / 96 98 35-35 info@printpartper-xxl de · www.printpartper-xxl de

Warenkorb überprüfen und bestellen

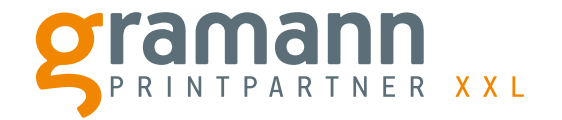

| ch | ritt für Schritt Anleitung                                                 | ● ● ● E ~ < > ● https://www.printpartner-xxl.de/                                                                                                    | C                                                      |    |            |
|----|----------------------------------------------------------------------------|----------------------------------------------------------------------------------------------------|--------------------------------------------------------|----|------------|
| 1  | mit oder ohne Kabelbinder                                                  | SFRINTPARTNER XXL Hohlkammerplakate - Allwetterplakate - Werbetechnik - Ver                                                                                                    | packung                                                | Ċ  | -          |
| 2  | Produktionszeit und Versand auswählen                                      | Warenkorb                                                                                                    |                                                        |    |            |
| 3  | die gewünschte Menge auswählen<br>ggf. eine benutzerdefinierte Menge       | ARTIKEL PREIS MENGE ZWISCHENSUMME                                                                                                    | ZUSAMMENFASSUNG                                        |    |            |
| 4  | Datenupload starten oder das Design<br>im Design-Editor online gestalten   | Hohlkammerplakat DIN A1 Druckkonfiguration: Hohlkammerplakat DIN A1 Format: DIN A1 hoch (59.4 x 84.1 cm)                                                                                       | Zwischensumme 1<br>Versand andkostenfrei -<br>Lief ng) | 75 | ,00<br>,00 |
|    | Artikel in den Warenkorb legen                                             | Material: Stegplatte 450 g/m <sup>2</sup> – 2,5mm 1,75 € - <b>100</b> + <b>175,00</b> €<br>Lochung: 12er Lochung<br>Kabelbinder: ohne Kabelbinder<br>Produktionszeit: Standard (5 Arbeitstage) | Bestellsumme 208,                                      | 2  | 5<br>5     |
| 5  | den Inhalt des Warenkorbs überprüfen<br>und "Jetzt bestellen"              | Versand: Standard - Versandkostenfrei                                                                                                    | Jetzt bestellen →                                      |    |            |
| ,  | E-Mail Adresse und Lieferadresse<br>eingeben                               | Gutscheincode eingeben Rabatt anwenden Warenkorb aktualisieren                                                                                                    |                                                        |    |            |
|    | ggf. Bestellhinweise oder Kommentare<br>zu Ihrer Bestellung eintragen      |                                                                                                    |                                                        |    |            |
| 3  | Zahlungsart auswählen und Bestellvorgang<br>mit "Jetzt kaufen" abschließen | © Gramann Digitaldruck 2023. Alle Rechte vorbehalten.                                                                                                    |                                                        |    | C          |

Gramann Digitaldruck GmbH Nerenwand 2 · 49377 Vechta-Spreda Telefon 0 44 47 / 96 98 35-0 · Telefax 0 44 47 / 96 98 35-35 info@printpartner-xxl.de · www.printpartner-xxl.de

E-Mail Adresse und Lieferadresse eingeben

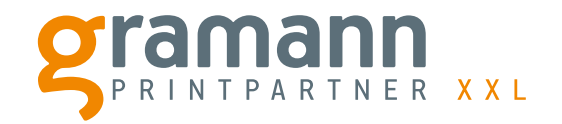

| Schr | itt für Schritt Anleitung                                                  | ••              | • • < >                                             | 0                        | 6                  | ii https://www.printpartner-xxl.de/                                 | Ċ                                                          | Ů + 88   |  |
|------|----------------------------------------------------------------------------|-----------------|-----------------------------------------------------|--------------------------|--------------------|---------------------------------------------------------------------|------------------------------------------------------------|----------|--|
| 1    | mit oder ohne Kabelbinder                                                  |                 | gramann                                             | Hohlkammerplakate 🗸      | Allwetterplakate   | e 🗸 Werbetechnik 🗸 Verpackung                                       | 2 🗗                                                        | ₽~^      |  |
| 2    | Produktionszeit und Versand auswählen                                      | -               | Versand                                             | 2<br>Bestellhinweis      | 3<br>ung & Zahlung |                                                                     | Anmelden                                                   |          |  |
| 3    | die gewünschte Menge auswählen<br>ggf. eine benutzerdefinierte Menge       | E-              | HEFERADRESSE                                        |                          |                    | BESTELLÜBERSICHT                                                    |                                                            |          |  |
| 4    | Datenupload starten oder das Design<br>im Design-Editor online gestalten   | N               | max@mustermann.de<br>lach dem Kauf können Sie ein B | ienutzerkonto erstellen. | 3                  | Warenkorb Zwischensumme<br>Versand<br>Versandkostenfrei - Lieferung | 175,00 €<br>0,00 €                                         |          |  |
| 5    | Artikel in den Warenkorb legen                                             | ior<br>Nac<br>M | orn<br>N<br>Nach<br>Mu                              | prname *                 |                    |                                                                     | Bestellsumme                                               | 208,25 € |  |
| 6    | den Inhalt des Warenkorbs überprüfen<br>und "Jetzt bestellen"              |                 |                                                     | lachname *<br>Mustermann |                    |                                                                     | Hohlkammerplakat DIN A1<br>Menge:100<br>Details anzeigen ~ | 175,00 € |  |
| 7    | E-Mail Adresse und Lieferadresse<br>eingeben                               | s               | itraße *<br>Musterstraße 1                          |                          |                    |                                                                     |                                                            |          |  |
| 8    | ggf. Bestellhinweise oder Kommentare<br>zu Ihrer Bestellung eintragen      | SI              | tadt *<br>Musterstadt                               |                          |                    |                                                                     |                                                            |          |  |
| 9    | Zahlungsart auswählen und Bestellvorgang<br>mit "Jetzt kaufen" abschließen |                 | © Gramann Digitaldruck 2023. All                    | e Rechte vorbehalten.    |                    |                                                                     | <del>(</del> 6                                             | »        |  |

Gramann Digitaldruck GmbH Nerenwand 2 · 49377 Vechta-Spreda Telefon 0 44 47 / 96 98 35-0 · Telefax 0 44 47 / 96 98 35-35 info@printpartner-xxl.de · www.printpartner-xxl.de

Bestellhinweise oder Kommentare eintragen

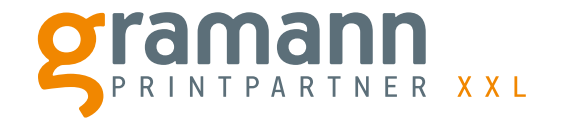

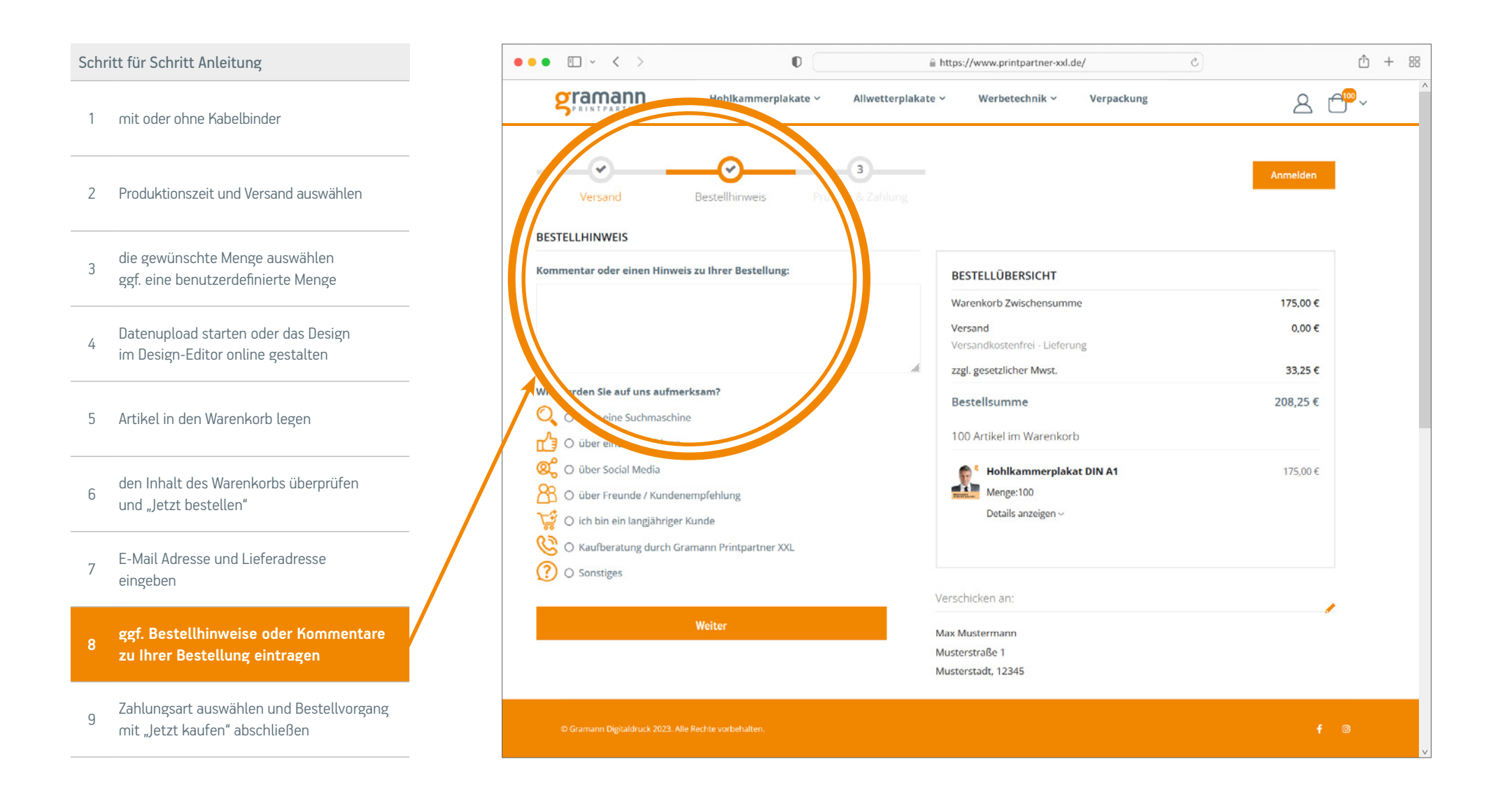

Gramann Digitaldruck GmbH Nerenwand 2 · 49377 Vechta-Spreda Telefon 0 44 47 / 96 98 35-0 · Telefax 0 44 47 / 96 98 35-35 info@printpartner-xxl de · www.printpartner-xxl de

Zahlungsart auswählen und Bestellvorgang abschließen

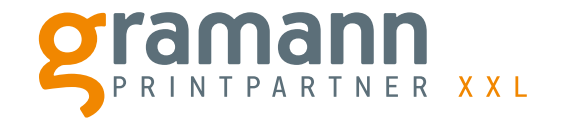

| Schritt für Schritt Anleitung                                                | ● ● E ~ < >                                                                                                    | <u></u> ث + ೫                 |
|------------------------------------------------------------------------------|----------------------------------------------------------------------------------------------------|-------------------------------|
| 1 mit oder ohne Kabelbinder                                                  | SprintPartner XXL Hohlkammerplakate ~ Allwetterplakate ~ Werbetechnik ~ Verpackung                                                                                                    | <u>ُ</u> ه                    |
| 2 Produktionszeit und Versand auswählen                                      | Versand Bestellhinweis Prüfung & Zahlung                                                                                                    | Anmelden                      |
| die gewünschte Menge auswählen<br>ggf. eine benutzerdefinierte Menge         | ZAHLUNGSARZ       Image: State of the state of the state |                               |
| 4 Datenupload starten oder das Design<br>im Design-Editor online gestalten   | Bitte beachten Sie, dass sich hier die Produktionszeit in der Regel and Arbeitstage verzögert, bis wir den Geldeingang verbuchen können.       Warenkorb Zwischensumme         Versand       Versand         Zuflage verzögert, bis wir den Geldeingang verbuchen können.       zzgl. gesetzlicher Mwst.                                                                                                    | 175,00 €<br>0,00 €<br>33,25 € |
| 5 Artikel in den Warenkorb legen                                             | C Ich stimme der Allgemeinen Geschäftsbedingungen zu. *  D Ich stimme der Datenschutzerklärung zu. *  100 Artikel im Warenkorb                                                                                                    | 208,25 €                      |
| 6 den Inhalt des Warenkorbs überprüfen<br>und "Jetzt bestellen"              | Jetzt kaufen  Jetzt kaufen  Hohikammerplakat DIN A1 Menge:100 Details anzeigen ~                                                                                                    | 175,00 €                      |
| 7 E-Mail Adresse und Lieferadresse<br>eingeben                               | SayPal Was ist PayPal?      Ich stimme den Aligenteinen Geschäftsbedingungen zu. *      Verschicken an:                                                                                                    |                               |
| 8 ggf. Bestellhinweise oder Kommentare<br>zu Ihrer Bestellung eintragen      | Christian der Datenschutzerklärung zu. * Max Mustermann Musterstraße 1 Musterstadt, 12345                                                                                                    |                               |
| 2ahlungsart auswählen und Bestellvor-<br>gang mit "Jetzt kaufen" abschließen | © Gramann Digitaldruck 2023. Alle Rechte vorbehalten.                                                                                                    | f ©                           |

Gramann Digitaldruck GmbH Nerenwand 2 · 49377 Vechta-Spreda Telefon 0 44 47 / 96 98 35-0 · Telefax 0 44 47 / 96 98 35-35 info@printpartner-xxl.de · www.printpartner-xxl.de

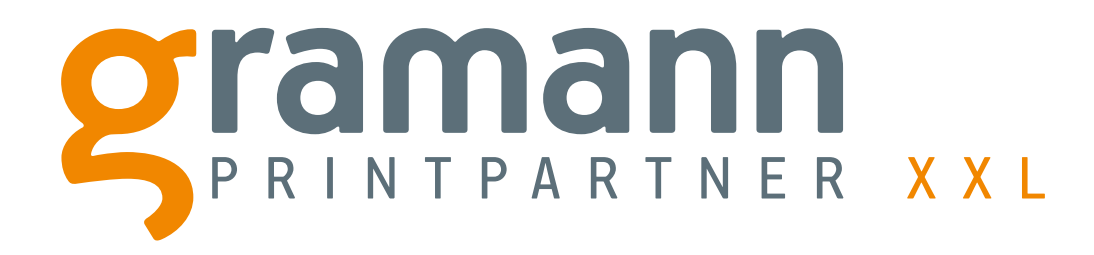

# **Artikelkonfiguration und Bestellvorang**

In wenigen Schritten zu Ihrem persönlichen Wunschartikel

Gramann Digitaldruck GmbH Nerenwand 2 · 49377 Vechta-Spreda Telefon 0 44 47 / 96 98 35-0 · Telefax 0 44 47 / 96 98 35-35 info@printpartner-xxl.de · www.printpartner-xxl.de